# คู่มือการใช้งานระบบสวัสดิการเด็กและครอบครัว สำหรับประชาชน

กรมกิจการเด็กและเยาวชน

กระทรวงการพัฒนาสังคมและความมั่นคงของมนุษย์

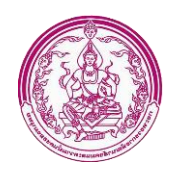

## สารบัญ

| 1. การลงทะเบียนระบบสวัสดิการเด็กและครอบครัว                                            | 1  |
|----------------------------------------------------------------------------------------|----|
| 2. การ Login เข้าใช้งานระบบ                                                            | 3  |
| 3. หน้าจัดการข้อมูล                                                                    | 4  |
| 3.1 เมนูลงทะเบี้ยนขอรับสิทธิเงินอุดหนุนช่วยเหลือค่าเลี้ยงดูเด็กในครอบครัวอุปถัมภ์      | 5  |
| 3.2 เมนูตรวจสอบสถานะคำร้องของเงินเงินอุดหนุนช่วยเหลือค่าเลี้ยงดูเด็กในครอบครัวอุปถัมภ์ | 11 |
| 3.3 เมนูลงทะเบียนขอรับสิทธิเงินสงเคราะห์เด็กในครอบครัวยากจน                            | 12 |
| 3.4 เมนูตรวจสอบสถานะคำร้องขอรับสิทธิเงินสงเคราะห์เด็กในครอบครัวยากจน                   | 19 |
| 4. การแก้ไขข้อมูล Profile                                                              | 20 |
| 5. การออกจากระบบ                                                                       | 21 |

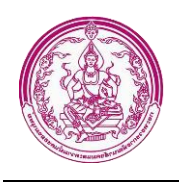

## คู่มือการใช้งานระบบสวัสดิการเด็กและครอบครัว

## สำหรับประชาชน

## กรมกิจการเด็กและเยาวชน กระทรวงการพัฒนาสังคมและความมั่นคงของมนุษย์

#### 1. การลงทะเบียนระบบสวัสดิการเด็กและครอบครัว

การลงทะเบียนระบบสวัสดิการเด็กและครอบครัว สามารถทำได้ดังนี้

1. พิมพ์ URL : https://welfare.dcy.go.th ที่เบราเซอร์ จะปรากฎหน้าจอดังรูป

|      |                                                                                                  | เข้าสู่ระบบ<br>ผู้ใช้งาน              |
|------|--------------------------------------------------------------------------------------------------|---------------------------------------|
|      | ระบบสวัสดิการเด็กและครอบครัว                                                                     | กรุณากรอกผู้ใช้งาน<br>รหัสผ่าน        |
|      | กรมกิจการเด็กและเยาวชน<br>กระทรวงการพัฒนาสังคมและความมั่นคงของมนุษย์                             | กรุณากรอกรหัสผ่าน                     |
|      | เงื่อนไขและคุณสมบัติ<br>การรับสวัสดิการเงินสงเคราะห์เด็กในครอบครัวยากจน                          | <b>ດ</b> ູ ເຫ້າສູ່ <u></u> ສະບບ       |
|      | เงื่อนไขและคุณสมบัติ<br>การรับสวัสดิการเงินอุดหนุนช่วยเหลือค่าเลี้ยงดูเด็กในครอบครัว<br>อุปถัมภ์ | 🕿 ลืมรหัสผ่าน 🗘 ลงทะเบียน             |
| 3 CE |                                                                                                  | · · · · · · · · · · · · · · · · · · · |
|      |                                                                                                  |                                       |

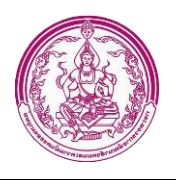

| <ol> <li>คลิกที่ปุ่ม</li> <li>คลิกที่ปุ่ม</li> </ol> | ข้งรูป |
|------------------------------------------------------|--------|
|------------------------------------------------------|--------|

| ข้อมูลส่วนตั<br>เลขประจำตัวปร<br>(สำหรับเข้าใช้งา | ว/ข้อมูลติดต่อ –<br>ะชาชน *<br>นระบบ) |              |    |            |          |  |
|---------------------------------------------------|---------------------------------------|--------------|----|------------|----------|--|
| เลขประจำตัวป                                      | ระชาชน                                |              |    |            |          |  |
| <mark>คำนำหน้าชื่อ *</mark>                       |                                       | ชื่อ *       |    | ชื่อสกุล * |          |  |
| กรุณาเลือก                                        |                                       | ซื้อจริง     |    | ชื่อสกุล   |          |  |
| วันเกิด                                           |                                       | อีเมล์       |    |            | เบอร์โทร |  |
| วัน/เดือน/ปีเกิด                                  |                                       | 🗯 อีเม       | ล์ |            | เบอร์โทร |  |
| □ ไม่ทราบ วัน/เ                                   | ดือนเกิด ⊡ไม่เ                        | ทราบ วันเกิด |    |            |          |  |
| — ข้อมลรหัสผ่                                     | าน                                    |              |    |            |          |  |
| รหัสผ่าน                                          |                                       |              |    |            |          |  |
| รหัสผ่าน                                          |                                       |              |    |            |          |  |
| ยืนยันรหัสผ่าน                                    |                                       |              |    |            |          |  |
| ยืนยัน <mark>ร</mark> หัสผ่าน                     |                                       |              |    |            |          |  |
| DROMINUM IN                                       |                                       |              |    |            |          |  |

- 3. กรอกข้อมูลลงทะเบียน ดังนี้
  - 3.1 ข้อมูลส่วนตัว/ข้อมูลติดต่อ
    - 3.1.1 กรอกเลขประจำตัวประชาชน
    - 3.1.2 คลิกเลือกคำนำหน้าชื่อ
    - 3.1.3 กรอกชื่อ
    - 3.1.4 กรอกชื่อสกุล
    - 3.1.5 คลิกเลือกวันเกิด
    - 3.1.6 กรอกอีเมล์
    - 3.1.7 กรอกเบอร์โทร
  - 3.2 ข้อมูลรหัสผ่าน
    - 3.2.1 กรอกรหัสผ่าน
    - 3.2.2 กรอกยืนยันรหัสผ่าน

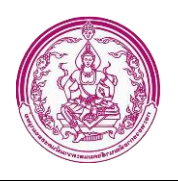

 4. เมื่อกรอกข้อมูลลงทะเบียนเรียบร้อยแล้ว ให้คลิกที่ปุ่ม อางทะเบียน เพื่อบันทึกข้อมูลการลงทะเบียน เมื่อ ลงทะเบียนสำเร็จจะได้หน้าจอ ดังรูป

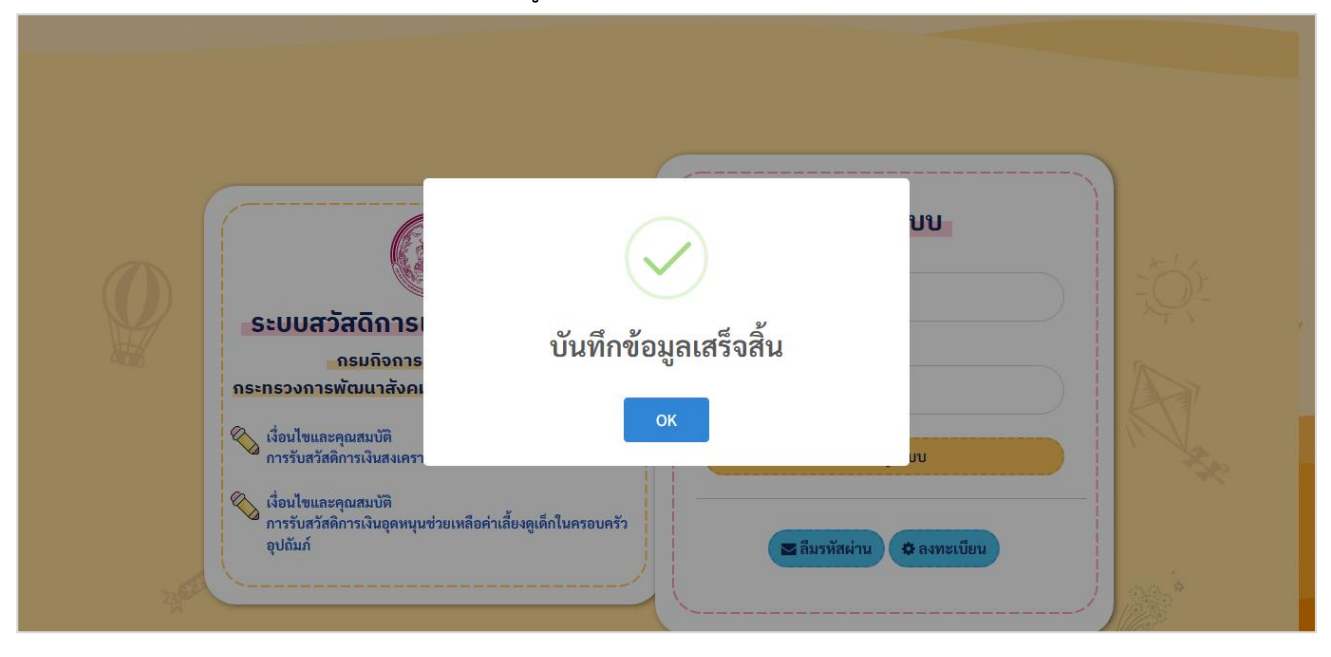

## 2. การ Login เข้าใช้งานระบบ

การ login เข้าใช้งานระบบ สามารถทได้ดังนี้

| <ul> <li>มีอาการเล็กและครอบครัว</li> <li>ระบบสวัสดิการเด็กและเยาวชน</li> <li>กรมกิจการเด็กและเยาวชน</li> <li>กระทรวงการพัฒนาสังคมและความมั่นคงของมนุษย์</li> <li>รับสวัสติการเงินสงเคราะห์เด็กในครอบครัวยากจน</li> <li>เรื่อนไขและคุณสมบัติ<br/>การรับสวัสติการเงินสุงคหนุนช่วยเหลือค่าเลี้ยงดูเด็กในครอบครัว<br/>อุปถัมภ์</li> </ul> | เข้าสู่ระบบ<br>ผู้ใช้งาน<br>กรณากรอกผู้ใช้งาน 1<br>รหัสผ่าน<br>กรุณากรอกรหัสผ่าน 2<br>4. เข้าสู่ระบบ 3 |  |
|----------------------------------------------------------------------------------------------------|----------------------------------------------------------------------------------------------------|--|
|                                                                                                    |                                                                                                    |  |

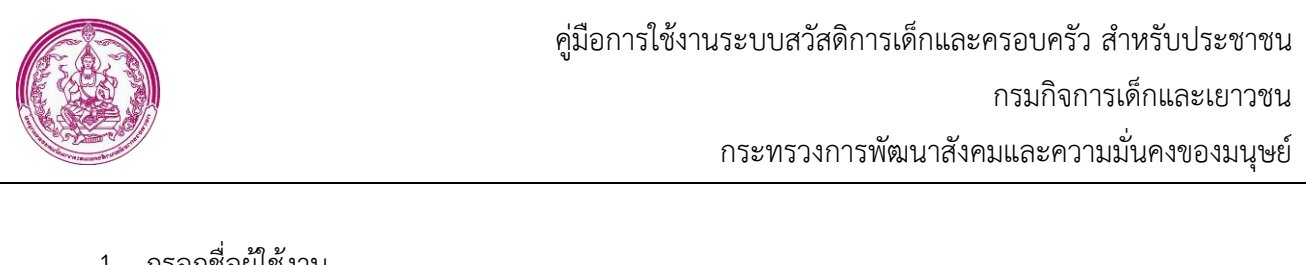

- กรอกชื่อผู้ใช้งาน
- กรอกรหัสผ่าน
   คลิกที่ปุ่ม
   หื่อเข้าสู่ระบบ
   เพื่อเข้าสู่ระบบ

## เมื่อ login สำเร็จจะได้หน้าจอ ดังรูป

| WELFARE                      | =                                                             | 🛆 นางสาว เจ้าหน้าที่ ทดสอบ |
|------------------------------|---------------------------------------------------------------|----------------------------|
| ระบบสวัสดิการเด็กและครอบครัว | 🗥 หน้าแรก                                                     | หน้าแรก                    |
| 😫 ลงทะเบียนขอรับสิทธิเงินอุด | APPLICANT.INDEX                                               |                            |
| 🕸 ตรวจสอบสถานะคำร้องขอเงิ    |                                                               |                            |
| 🍄 ลงทะเบียนขอรับสิทธิเงินสงเ |                                                               |                            |
| 🛿 ตรวจสอบสถานะคำร้องขอเงิ    |                                                               |                            |
|                              | ล็อกอินสำเร็จ                                                 |                            |
|                              | ОК                                                            |                            |
|                              |                                                               |                            |
|                              |                                                               |                            |
|                              | Copyright © 2020. กรมกิจการเด็กและเยาวชน All rights reserved. | Version 1.0                |

#### 3. หน้าจัดการข้อมูล

หน้าจอจัดการข้อมูล เป็นหน้าจอสำหรับลงทะเบียนขอรับสิทธิเงินอุดหนุนช่วยเหลือค่าเลี้ยงดูเด็กในครอบครัว อุปถัมภ์ , ตรวจสอบสถานะคำร้องของเงินเงินอุดหนุนช่วยเหลือค่าเลี้ยงดูเด็กในครอบครัวอุปถัมภ์, ลงทะเบียนขอรับ สิทธิเงินสงเคราะห์เด็กในครอบครัวยากจน, ตรวจสอบสถานะคำร้องขอรับสิทธิเงินสงเคราะห์เด็กในครอบครัวยากจน

| WELFAR                                                                                                    | <b>2</b>                                                      | 4 2 นางสาว เจ้าหน้าที่ ทดสอบ |
|----------------------------------------------------------------------------------------------------|---------------------------------------------------------------|------------------------------|
| <ul> <li>ระบบสวัสดิการเด็กและครอบครัว</li> <li>ระบบสวัสดิการเด็กและครอบครัว</li> <li>ลงทะเบียนขอรับสิทธิเงินอุด</li> <li>ตรวจสอบสถานะคำรัดงขอเงิ</li> </ul> | ิ่ ฬน้าแรก<br>APPLICANT.INDEX                                 | หน้าแรก                      |
|                                                                                                    | Copyright © 2020. กรมกิจการเด็กและเยาวชน All rights reserved. | Version 1.0                  |

กรมกิจการเด็กและเยาวชน กระทรวงการพัฒนาสังคมและความมั่นคงของมนุษย์ 1034 ถนนกรุงเกษม แขวงคลองมหานาค เขตป้อมปราบศัตรูพ่าย กรุงเทพฯ 10100

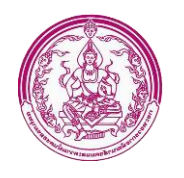

หน้าจอหน้าจัดการข้อมูลประกอบด้วย

หมายเลข 1 แสดงชื่อระบบ

หมายเลข 2 ย่อ/ขยายเมนู

หมายเลข 3 เมนูหลักของระบบ ดังนี้ เมนูลงทะเบียนขอรับสิทธิเงินอุดหนุนช่วยเหลือค่าเลี้ยงดูเด็กในครอบครัว อุปถัมภ์ , เมนูตรวจสอบสถานะคำร้องของเงินเงินอุดหนุนช่วยเหลือค่าเลี้ยงดูเด็กในครอบครัวอุปถัมภ์, เมนูลงทะเบียน ขอรับสิทธิเงินสงเคราะห์เด็กในครอบครัวยากจน, เมนูตรวจสอบสถานะคำร้องขอรับสิทธิเงินสงเคราะห์เด็กในครอบครัว ยากจน

หมายเลข 4 แสดงชื่อ – นามสกุลผู้เข้าใช้งานระบบ หมายเลข 5 แสดงรายละเอียดของข้อมูลแต่ละเมนู

## 3.1 เมนูลงทะเบียนขอรับสิทธิเงินอุดหนุนช่วยเหลือค่าเลี้ยงดูเด็กในครอบครัวอุปถัมภ์

เป็นเมนูสำหรับลงทะเบียนขอรับสิทธิเงินอุดหนุนช่วยเหลือค่าเลี้ยงดูเด็กในครอบครัวอุปถัมภ์ ซึ่งมี ข้อมูลดังนี้ เงื่อนไขและคุณสมบัติ, ข้อมูลเด็กผู้ประสบปัญหา, ข้อมูลผู้ขออุปการะเด็ก, ข้อมูลผู้แจ้งแทน

|                                                                        | 😫 นางสาว เจ้าหน้าที่ 1                                                                      |
|------------------------------------------------------------------------|---------------------------------------------------------------------------------------------|
| คำร้อง                                                                 | าหน้าแรก / ระบบเงินอุดหนุนช่วยเหลือค่าเลี้ยงอูเด็กไนครอบครัวอุปถัมภ์ / ศ<br>/ เพิ่มข้อมูล   |
| ลงทะเบียนขอรับสิทธิเงินอุดหนุนง                                        | ช่วยเหลือค่าเลี้ยงดูเด็กในครอบครัวอุปถัมภ์                                                  |
| เงื่อนไขและคุณสมบัติ ข้อมูลเค็กผู้ประสบปัญหา ข้อมูล                    | ผู้ขออุปการะเด็ก ข้อมูลผู้แจ้งแทน                                                           |
| เงื่อนไขและคุณสมบัติของผู้มีสิทธิได้รับความช่                          | ้วยเหลือ                                                                                    |
| 1. ผู้มีสิทธิได้รับความช่วยเหลือ หรือ ผู้ประสบปัณหาตาม:                | ระบบบริการนี้ คือ เด็กอาย 0 – 18 ปีบริบรณ์ เป็นเด็กกำพร้า บิคามารดาเสียชีวิต หรือ           |
| บิคามารคาทอดทิ้ง หรือ บิคามารคาไม่สามารถเลี้ยงดูบุตร่                  | ได้ด้วยเหตุผลความจำเป็นต่าง ๆ เช่น ถูกจำคุก กักขัง พิการ ทุพพลภาพ เจ็บป่วย                  |
| เรื้อรัง เป็นโรคจิตโรคประสาท เป็นต้น จนเป็นสาเหตุให้เด็                | กได้รับความลำบากและไม่สามารถดำรงชีวิตอยู่ได้โดยลำพัง ต้องอยู่ในความอุปการะ                  |
| เสี้ยงดูของครอบครัวอุปถัมภ์                                            |                                                                                             |
| 2. ครอบครัวอุปถัมภ์ หมายถึง บุคคลที่ไห้การอุปการะเลี้ย                 | งดูเด็ก (ตามข้อ 1) อย่างบุตร แบ่งเป็น 2 ประเภท ได้แก่                                       |
| 2.1 ครอบครัวอุปถัมภ์แบบเครือญาติ ได้แก่ ปู่ ย่า ตา                     | เ ยาย ลุง ป๊า น้า อา พี่ ฯลฯ เป็นผู้อุปการะเลี้ยงดูเด็กซึ่งเป็นบุตรหลานของตน                |
| 2.2 ครอบครัวอุปถัมภ์แบบไม่ได้เป็นเครือญาติ ไม่มีค                      | าวามเกี่ยวพันทางสายโลพิตกับเด็ก เช่น ผู้รับจ้างเลี้ยงเด็ก เพื่อนบ้าน และคนในขุมชน           |
| ที่ได้เลี้ยงดูเด็กอยู่ในครอบครัวหรือชุมชนอยู่ก่อนแล้                   | 3                                                                                           |
| 3. เป็นครอบครัวอุปถัมภ์ที่ประสบปัญหาด้านการครองซีพ                     | เ อยู่ในกาวะยากล้าบาก ยากจน                                                                 |
| 4. เด็กและครอบครัวอุปถัมภ์ที่ได้รับการตรวจสอบคุณสมบ                    | บัติผ่านเกณฑ์แล้ว และได้รับการอนุมัติให้เป็น ผู้อุปการะเด็กแบบครอบครัวอุปถัมภ์              |
| พร้อมได้รับการพิจารณาช่วยเหลือเงินค่าเลี้ยงดูเด็กรายเดี                | ่อน ตามระเบียบและประกาศที่เกี่ยวข้อง <mark>จะถืดว่าเป็นผู้มีสิทธิได้รับสวัสดิการเงิน</mark> |
| อุคหนุมช่วยเหลือค่าเลี้ยงดูเด็ก ในครอบครัวอุปถัมภ์ ทั้ง                | นี้ เป็นไปตามงบประมาณที่ได้รับจัดสรรในปีงบประมาณนั้น ๆ ด้วย                                 |
| <ol> <li>ผู้ลงทะเบียนในระบบสวัสดิการเงินอุดหนุนช่วยเหลือค่า</li> </ol> | าเสี้ยงดูเด็กในครอบครัวอุปถัมภ์ คือ ผู้ขออุปการะเด็กแบบครอบครัวอุปถัมภ์ (บุคคล              |
| ตามข้อ 2) หรือ ผู้แจ้งแทน (นอกเหนือจากข้อ 2 เช่น เครือ                 | ญาติ เพื่อนบ้านคนในชุมชน ผู้นำชุมชน อพม. อสม. ครู นายจ้าง คนรู้จัก และเจ้า                  |
| หน้าที่เขต/อบต./อปท./เทศบาล เป็นต้น) <b>โดยเมื่อเจ้าหน้</b>            | ำที่ได้รับคำขอรับความช่วยเหลือแล้วจะคำเนินการตามกระบวนงานจัดหา                              |
| ครอบครัวอุปถัมภ์ รวมถึงระเบียบและประกาศที่เกี่ยวข้อ                    | 54                                                                                          |
| 🛙 ข้าพเจ้าได้ครวจสอบและรับทราบเงื่อนไขการลงทะเบิ                       | วียนแล้ว ขอวับรองว่าเด็กและผู้ขออยู่การะเด็กมีคณสมบัติครบถ้าน และขอวับความ                  |
| <b>5</b> 7                                                             | วยเหลือตามเงื่อนไขดังกล่าว                                                                  |
|                                                                        |                                                                                             |
| การยินยอมการใช้ข้อมูลส่วนบุคคล                                         | 1                                                                                           |
| " ผู้ให้บริการขออนุญาตเข้าถึงข้อมูลส่วนบุคคลของเด็กและเ                | ผู้อุปการะเด็กแบบครอบครัวอุปถัมภ์ สำหรับการให้บริการเงินอุดหนุนช่วยเหลือค่าเสี้ยง           |
| ดูเด็กในครอบครัวอุปถัมภ์ และบริการอื่น ๆ ของกระทรวงกา                  | เรพัฒนาสังคมและความมั่นคงของมนุษย์ ทั้งนี้เพื่อประโยชน์สูงสุดของเด็ก และเพื่อ               |
| ประโยชน์อื่น ๆ ของทางราชการ โดยข้อมูลส่วนบุคคลนี้จะถู                  | กนำไปใช้ภายใต้ความรับผิดขอบของผู้ให้บริการ"                                                 |
|                                                                        | 🗉 อนุญาต *                                                                                  |
|                                                                        |                                                                                             |

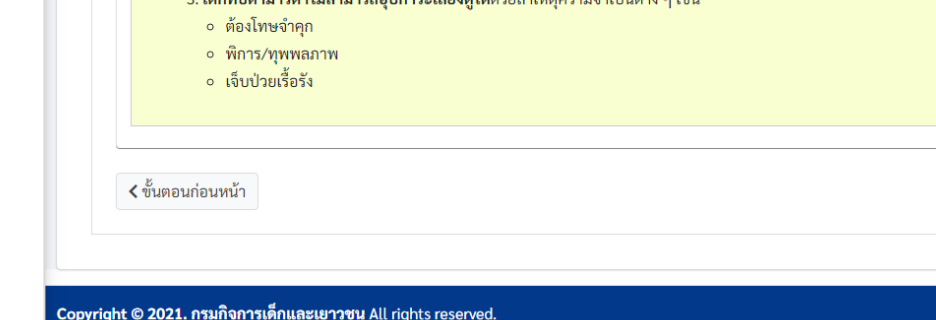

| 1.3.คลิกที่ปุ่ม                                                                                                    | เพื่อกรอกข้อมูลเด็ก                                                                                                    | ผู้ประสบปัญหา                                                                   |
|----------------------------------------------------------------------------------------------------|----------------------------------------------------------------------------------------------------|---------------------------------------------------------------------------------|
|                                                                                                    |                                                                                                    | <u> </u>                                                                        |
| าร้อง                                                                                                    | หน้าแรก / ระบบเงินเ<br>/ เพิ่มข้อมูล                                                                                                    | จุดหนุนช่วยเหลือค่าเลี้ยงดูเด็กในครอบครัวอุปถัมภ์                               |
| <ul> <li>ทะเบียนขอรับสิทธิเงินอุ</li> <li>อนไขและคุณสมบัติ ข้อมูลเด็กผู้ประสบปัญหา</li> <li>ข้อมูลเด็กผู้ประสบปัญหา</li> <li>เลขบัตรประจำตัวประชาชน *</li> <li>กรุณาระบุเลขบัตรประจำตัวประชาชน</li> <li>คำนำหน้าชื่อ *</li> <li>กรุณาเลือกคำนำหน้าชื่อ </li> <li>วัน/เดือน/ปีเกิด</li> <li>วัน/เดือน/ปีเกิด</li> <li>ไม่ทราบ วันเกิด</li> <li>ไม่ทราบ วันเกิด</li> <li>แล้กกำพร้า</li> <li>เด็กกำพร้า</li> <li>เด็กกี่บิตามารดาไม่สามารถอุปการะเลื้</li> </ul> | <ul> <li>ดหนุนช่วยเหลือค่าเลี้ยงดู</li> <li>ข้อมูลผู้ขออุปการะเด็ก ข้อมูลผู้แจ้งแพร</li> <li>ชื่อ *</li> <li>ชื่อ</li> <li>อายุ ณ วันที่ยื่นคำร้อง</li> <li>คำนวนจากวันเกิด</li> </ul>          | เด็กในครอบครัวอุปถัมภ์<br>"<br>"<br>นามสกุล<br>อายุ ปัจจุบัน<br>คำนวนจากวันเกิด |
| <ul> <li>คำอธิบายเพิ่มเติม</li> <li>1. เด็กกำพร้า หมายถึง เด็กที่ไม่ได้อยู่กั</li> <li>บิดามารดาเสียชีวิตทั้งคู่</li> <li>บิดาเสียชีวิต บิดาทอดทั้งหรือ</li> <li>มารดาเสียชีวิต บิดาทอดทั้งหรือ</li> <li>เด็กถูกทอดทิ้ง หมายถึง เด็กที่ไม่ได้สุขุมชน หรือผู้รับถ้างเสี้ยง เป็นต้น</li> <li>3. เด็กที่บิดามารดาไม่สามารถอุปการ</li> <li>ด้องโทษจำคุก</li> <li>พิการ/ทุพพลภาพ</li> <li>เจ็บป่วยเรื้อรัง</li> </ul>                                               | ับบิดามารดา ด้วยสาเหตุ<br>ไม่สามารถอุปการะเลี้ยงดูได้<br>ไม่สามารถอุปการะเสี้ยงดูได้<br>อยู่กับบิดามารดา และบิดามารดาทอดทิ้งเด็กไว้กับบุ<br><b>ะเลี้ยงดูได้</b> ด้วยสาเหตุความจำเป็นต่าง ๆ เช่น | เคคลอื่น อาจจะเป็นเครือญาติ เพื่อบ้าน คนใน                                      |
|                                                                                                    |                                                                                                    | ขับตอบต่อไป >                                                                   |
| ง ขนพอนทอนหนา                                                                                                    |                                                                                                    | 060060000                                                                       |

1.2. คลิกเลือกยินยอมการใช้ข้อมูลส่วนบุคคล

1.1. คลิกเลือกเงื่อนไขและคุณสมบัติของผู้มีสิทธิได้รับความช่วยเหลือ

1. กรอกข้อมูลเงื่อนไขและคุณสมบัติ ดังนี้

เขต/อำเภอ \*

กรุณาเลือก

•

แขวง/ตำบล \*

กรุณาเลือก

•

| 2.3. กรอกชื่อ                                                              |                                                                   |                                                   |
|----------------------------------------------------------------------------|-------------------------------------------------------------------|---------------------------------------------------|
| 2.4. กรอกนามสกุล                                                           |                                                                   |                                                   |
| 2.5. คลิกเลือกวัน/เดือน                                                    | /ปีเกิด                                                           |                                                   |
| 2.6. คลิกเลือกสภาพปัณ                                                      | าหา                                                               |                                                   |
| <ol> <li>2.7. คลิกที่ปุ่ม</li> </ol>                                       | ั<br>เพื่อกรอกข้อมูลเด                                            | จ้กผู้ประสบปัญหา                                  |
|                                                                            |                                                                   | 🛆 นางสาว เจ้าหร                                   |
| คำร้อง                                                                     | หน้าแรก / ระบบเงี<br>/ เพิ่มข้อมูล                                | นอุดหนุนช่วยเหลือค่าเลี้ยงดูเด็กในครอบครัวอุปถัมม |
| างทะเบียนขอรับสิทธิเงินอุด<br>เงื่อนไขและคุณสมบัติ ข้อมูลเด็กผู้ประสบปัญหา | หนุนช่วยเหลือค่าเลี้ยงดุ<br>ข้อมูลผู้ขออุปการะเด็ก ข้อมูลผู้แจ้งแ | ๆเด็กในครอบครัวอุปถัมภ์<br><sup>พม</sup>          |
| ข้อมูลผู้ขออุปการะเด็ก                                                     |                                                                   |                                                   |
| เลขบัตรประจำตัวประชาชน *<br>กรณาระบนอยบัตรประจำตัวประชาชน                  |                                                                   |                                                   |
| คำนำหน้าชื่อ *                                                             | ชื่อ *                                                            | นามสกล *                                          |
| กรุณาเลือกคำนำหน้าชื่อ 	▼                                                  | ชื่อ                                                              | •<br>นามสกูล                                      |
| วัน/เดือน/ปีเกิด                                                           | อายุ ณ วันที่ยื่นคำร้อง                                           | อายุ ปัจจุบัน                                     |
| วัน/เดือน/ปีเกิด  🗮                                                        | คำนวนจากวันเกิด                                                   | คำนวนจากวันเกิด                                   |
| ไม่ทราบ วันเกิด<br>ไม่ทราบ วัน/เดือน<br>เกิด                               |                                                                   |                                                   |
| อาชีพ *                                                                    | รายได้เฉลี่ยต่อเดือน                                              | *                                                 |
| กรุณาเลือกอาซีพ                                                            | <ul> <li>กรุณาระบุรายได้เส</li> </ul>                             | เลี่ย บาท                                         |
| ความสัมพันธ์กับเด็กผู้ประสบปัญหา *                                         | เบอร์โทรติดต่อ *                                                  |                                                   |
| กรณาระบดาวมสัมพับธ์กับเด็กผ้าไระสบเป็ญหา                                   | ■ เบลร์โทรติดต่อ                                                  |                                                   |

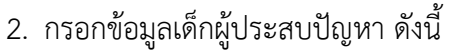

- 2.1. กรอกเลขบัตรประจำตัวประชาชน
- 2.2. คลิกเลอีกคำนำหน้าชื่อ
- 2

💼 คำร้

ลงท

ที่อยู่ \* ที่อยู่ จังหวัด \*

กรุณาเลือก

รหัสไปรษณีย์ \* รหัสไปรษณีย์

< ขั้นตอนก่อนหน้า

Copyright © 2021. กรมกิจการเด็กและเยาวชน All rights reserved.

- 2
- 2
- 2

กระทรวงการพัฒนาสังคมและความมั่นคงของมนุษย์

ที่ ทดสอบ

/ คำร้อง

-

ขั้นตอนต่อไป >

Version 1.0

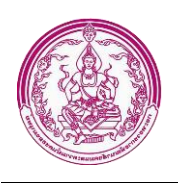

- 3. กรอกข้อมูลผู้ขออุปการะเด็ก ดังนี้
  - 3.1. กรอกเลขบัตรประจำตัวประชาชน
  - 3.2. คลิกเลือกคำนำหน้าชื่อ
  - 3.3. กรอกชื่อ
  - 3.4. กรอกนามสกุล
  - 3.5. คลิกเลือกวัน/เดือน/ปี/เกิด
  - 3.6. คลิกเลือกอาชีพ
  - 3.7. กรอกรายได้เฉลี่ยต่อเดือน
  - 3.8. คลิกเลือกความสัมพันธ์กับเด็กผู้ประสบปัญหา
  - 3.9. กรอกเบอร์ติดต่อ
  - 3.10. กรอกที่อยู่
  - 3.11. คลิกเลือกจังหวัด
  - 3.12. คลิกเลือกเขต/อำเภอ
  - 3.13. คลิกเลือกแขวง/ตำบล
  - 3.14. กรอกรหัสไปรษณีย์

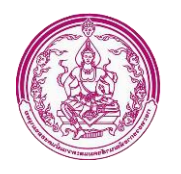

|                                                                                                    |                                                                                                    |                                                                                    | 🛆 นางสาว เจ้าหน้าที่ ทดล                     |
|----------------------------------------------------------------------------------------------------|----------------------------------------------------------------------------------------------------|------------------------------------------------------------------------------------|----------------------------------------------|
| คำร้อง                                                                                                    | หน้าแ<br>/ เพื                                                                                                    | n / ระบบเงินอุดหนุนช่วยเหลือค่าเลี้ยง<br>เข้อนอ                                    | ดูเด็กในครอบครัวอุปถัมภ์ / คำร้              |
|                                                                                                    | ,                                                                                                    |                                                                                    |                                              |
| ลงทะเบียนขอรับสิทธิเงินเ                                                                                                    | อดหนนช่วยเหลือค่                                                                                                    | าเลี้ยงดเด็กในครอบ                                                                 | ครัวอุปถัมภ์                                 |
|                                                                                                    | aa.                                                                                                    | ີ                                                                                  | q = 0.0101                                   |
| เงื่อนไขและคุณสมบัติ ข้อมูลเด็กผู้ประสบปัย                                                                                                    | บูหา ข้อมูลผู้ขออุปการะเด็ก                                                                                                    | ข้อมูลผู้แจ้งแทน                                                                   |                                              |
| 🦟 ข้อมูลผู้แจ้งแทน                                                                                                    |                                                                                                    |                                                                                    |                                              |
| 🗆 คนเดียวกับผู้ขออุปการะ                                                                                                    |                                                                                                    |                                                                                    |                                              |
| เลขบัตรประจำตัวประชาชน *                                                                                                    |                                                                                                    |                                                                                    |                                              |
| กรุณาระบุเลขบัตรประจำตัวประชาชน                                                                                                    |                                                                                                    |                                                                                    |                                              |
| คำนำหน้าชื่อ *                                                                                                    | ชื่อ *                                                                                                    | นามสกุล *                                                                          |                                              |
| กรุณาเลือกคำนำหน้าซือ                                                                                                    | • ชื่อ                                                                                                    | นามสกุล                                                                            |                                              |
| วัน/เดือน/ปีเกิด                                                                                                    | อายุ ณ วันที่ยื่นคำร้อง                                                                                                    | อายุ ปัจจุบัน                                                                      |                                              |
| วัน/เดือน/ปีเกิด                                                                                                    | คานวนจากวนเกด                                                                                                    | คานวนจากวนเกต                                                                      |                                              |
| ไม่ทราบ วัน/เดือน<br>เกิด                                                                                                    |                                                                                                    |                                                                                    |                                              |
| อาชีพ *                                                                                                    | ความ                                                                                                    | ัมพันธ์กับเด็กผู้ประสบปัญหา *                                                      |                                              |
| กรุณาเลือกอาชีพ                                                                                                    | • กรุณ                                                                                                    | เระบุความสัมพันธ์กับเด็กผู้ประสบปัญห<br>                                           | n •                                          |
| เบอร์โทรติดต่อ *                                                                                                    |                                                                                                    |                                                                                    |                                              |
| เบอรเทรตดตอ                                                                                                    |                                                                                                    |                                                                                    |                                              |
| ทีอยู่ *                                                                                                    |                                                                                                    |                                                                                    |                                              |
| ทอยู                                                                                                    |                                                                                                    |                                                                                    |                                              |
| จังหวัด *                                                                                                    | เขต/อำเภอ *                                                                                                    | แขวง/ตำบล *                                                                        |                                              |
| กรุณ แลยก                                                                                                    | • กรุณ เยยาก                                                                                                    | • กรุณ แตยก                                                                        | •                                            |
| รหิสโปรษณีย์ *                                                                                                    |                                                                                                    |                                                                                    |                                              |
| 3 MELE D 3 GENO                                                                                                    |                                                                                                    |                                                                                    |                                              |
| <b>การรับรองข้อมูลส่วนบุคคล</b><br>"ข้าพเจ้าได้รับทราบเงื่อนไขและขั้นตอนการ<br>รองว่า ข้อมูลการขอรับความช่วยเหลือข้างต้<br>ยินยอมให้กรมกิจการเด็กและเยาวชนพิจารเ | เขอรับความช่วยเหลือแล้ว จึงได้กรอเ<br>่น ถูกต้องตรงตามความเป็นจริงทุกป<br>นาคำเนินการในส่วนที่เกี่ยวข้องค่อไป<br>© ยินยอม © ไม่ยิง | ข้อมูลเพื่อลงทะเบียนขอรับความช่วยเห<br>ะการ หากข้อมูลข้างต้นไม่ถูกต้องตามคว<br>ขอม | ลือในระบบนี้ และขอรับ<br>ามเป็นจริง ข้าพเจ้า |
| < ชั้นตอนก่อนหน้า                                                                                                    |                                                                                                    |                                                                                    | 日 บันทึก                                     |
| wright @ 2021 กระเด็จการเลือบจะเมววะห. All rig                                                                                                    | hts reserved                                                                                                    |                                                                                    | Varia                                        |
| byngnt © 2021. กรมกจการเดกและเยาวชน All rig                                                                                                    | nts reserved.                                                                                                    |                                                                                    | Versio                                       |

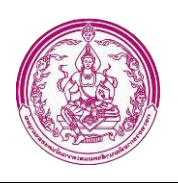

- 4. กรอกข้อมูลผู้แจ้งแทน ดังนี้
  - 4.1. กรอกเลขบัตรประจำตัวประชาชน
  - 4.2. คลิกเลือกคำนำหน้าชื่อ
  - 4.3. กรอกชื่อ
  - 4.4. กรอกนามสกุล
  - 4.5. คลิกเลือกวัน/เดือน/ปี/เกิด
  - 4.6. คลิกเลือกอาชีพ
  - 4.7. กรอกรายได้เฉลี่ยต่อเดือน
  - 4.8. คลิกเลือกความสัมพันธ์กับเด็กผู้ประสบปัญหา
  - 4.9. กรอกเบอร์ติดต่อ
  - 4.10. กรอกที่อยู่
  - 4.11. คลิกเลือกจังหวัด
  - 4.12. คลิกเลอีกเขต/อำเภอ
  - 4.13. คลิกเลือกแขวง/ตำบล
  - 4.14. กรอกรหัสไปรษณีย์
  - 4.15. คลิกยินยอมการรับรองข้อมูลส่วนบุคคล

5. คลิกที่ปุ่ม **ยิบันทึก** เพื่อบันทึกข้อมูล ลงทะเบียนขอรับสิทธิเงินอุดหนุนช่วยเหลือค่าเลี้ยงดูเด็ก ในครอบครัวอุปถัมภ์ เมื่อคลิกเลเวจะได้หน้าจอ ดังรูป

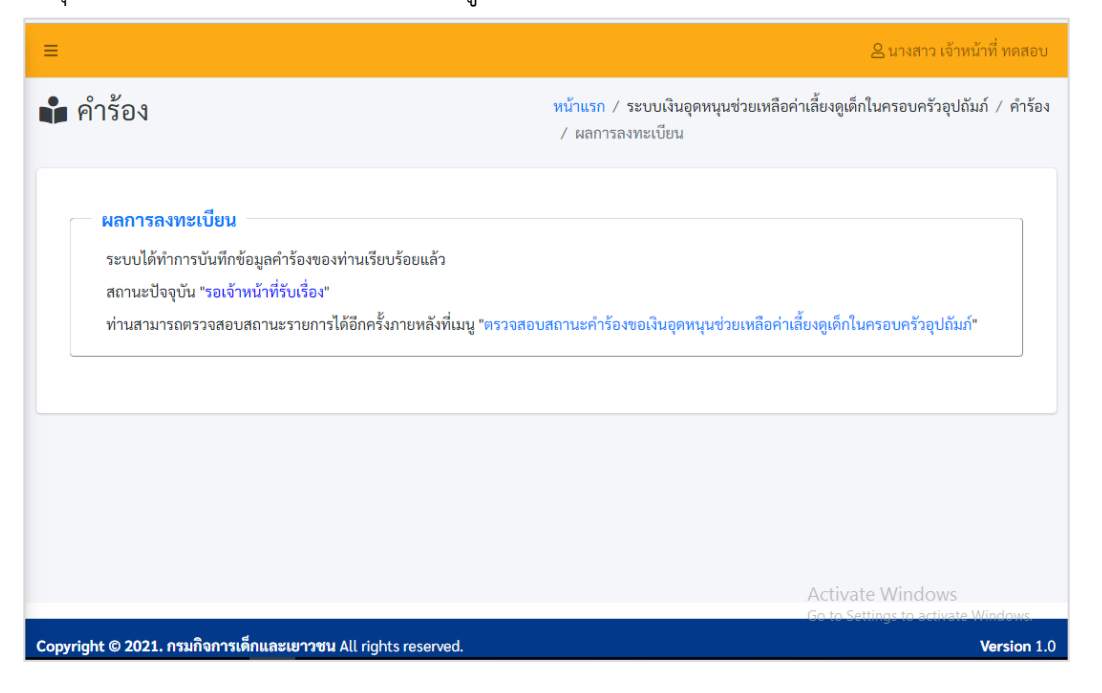

กรมกิจการเด็กและเยาวชน กระทรวงการพัฒนาสังคมและความมั่นคงของมนุษย์

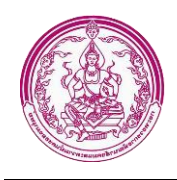

## 3.2 เมนูตรวจสอบสถานะคำร้องของเงินเงินอุดหนุนช่วยเหลือค่าเลี้ยงดูเด็กในครอบครัวอุปถัมภ์

เมนูตรวจสอบสถานะคำร้องของเงินเงินอุดหนุนช่วยเหลือค่าเลี้ยงดูเด็กในครอบครัวอุปถัมภ์ เป็นเมนู

สำหรับตรววจสอบสถานะ ดังรูป

| นหา            |                |            |               |                           |                         |                 |                  |
|----------------|----------------|------------|---------------|---------------------------|-------------------------|-----------------|------------------|
| าขที่คำร้อง    |                |            | ข้อมูลผู้ประส | บปัญหา                    | สถานะ                   | 3               |                  |
| ค้นหาจาก เส    | ลขที่คำร้อง    |            | ค้นหาจาก ซึ่  | อ - นามสกุล / รหัสบัตรประ | เจ้าตัวปร <b>ทุกส</b> เ | าานะ            | •                |
| นที่ยื่นเรื่อง |                |            |               | วันที่รับเรื่อง           |                         |                 |                  |
| ระหว่าง        | วันที่เริ่มต้น | 苗 ถึง      | วันที่สิ้นสุด | 苗 ระหว่าง                 | วันที่เริ่มต้น          | 📋 ถึง ว่        | วันที่สิ้นสุด  📋 |
| 2              | 3              | 4          | 5             | 6                         | 10.1.                   | d. 7. d         | 8                |
| ลาดบท          | เลขทศารอง      | วนทยนเรอง  | วนทรบเรอง     | หนวยงานทรบเรอง/เบล        | อรตดตอ                  | ซอ - นามสกุลเดก | สถานะ            |
| 1              | -              | 05/11/2564 | -             | -                         |                         | เด็กซาย กกก ขขข | รายการใหม่       |
| 1              |                |            |               |                           |                         |                 |                  |

หน้าจอเมนูตรวจสอบสถานะคำร้องของเงินเงินอุดหนุนช่วยเหลือค่าเลี้ยงดูเด็กในครอบครัวอุปถัมภ์ ประกอบด้วย หมายเลข 1 เป็นส่วนการค้นหาข้อมูล โดยค้นหาจาก เลขที่คำร้อง, ชื่อ-นามสกุล/รหัสบัตรประจำตัวประชาชน ของผู้ประสบปัญหา, สถานะ, วันที่ยื่นเรื่อง, วันที่รับเรื่อง

หมายเลข 2 แสดงลำดับที่ของรายการ หมายเลข 3 แสดงเลขที่คำร้อง หมายเลข 4 แสดงวันที่ยื่นเรื่อง หมายเลข 5 แสดงวันที่รับเรื่อง หมายเลข 6 แสดงหน่วยงานที่รับเรื่อง/เบอร์ติดต่อ หมายเลข 7 แสดงชื่อ-นามสกุลเด็ก หมายเลข 8 แสดงสถานะของรายการ

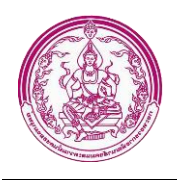

### 3.3 เมนูลงทะเบียนขอรับสิทธิเงินสงเคราะห์เด็กในครอบครัวยากจน

เป็นเมนูสำหรับลงทะเบียนขอรับสิทธิเงินสงเคราะห์เด็กในครอบครัวยากจน ซึ่งมีข้อมูลดังนี้ เงื่อนไขและ คุณสมบัติ, ผู้ยื่นคำร้อง/ผู้แจ้งแทน, ประวัติผู้ประสบปัญหาฯ, ข้อมูลเกี่ยวข้องกับผู้ประสบปัญหาฯ

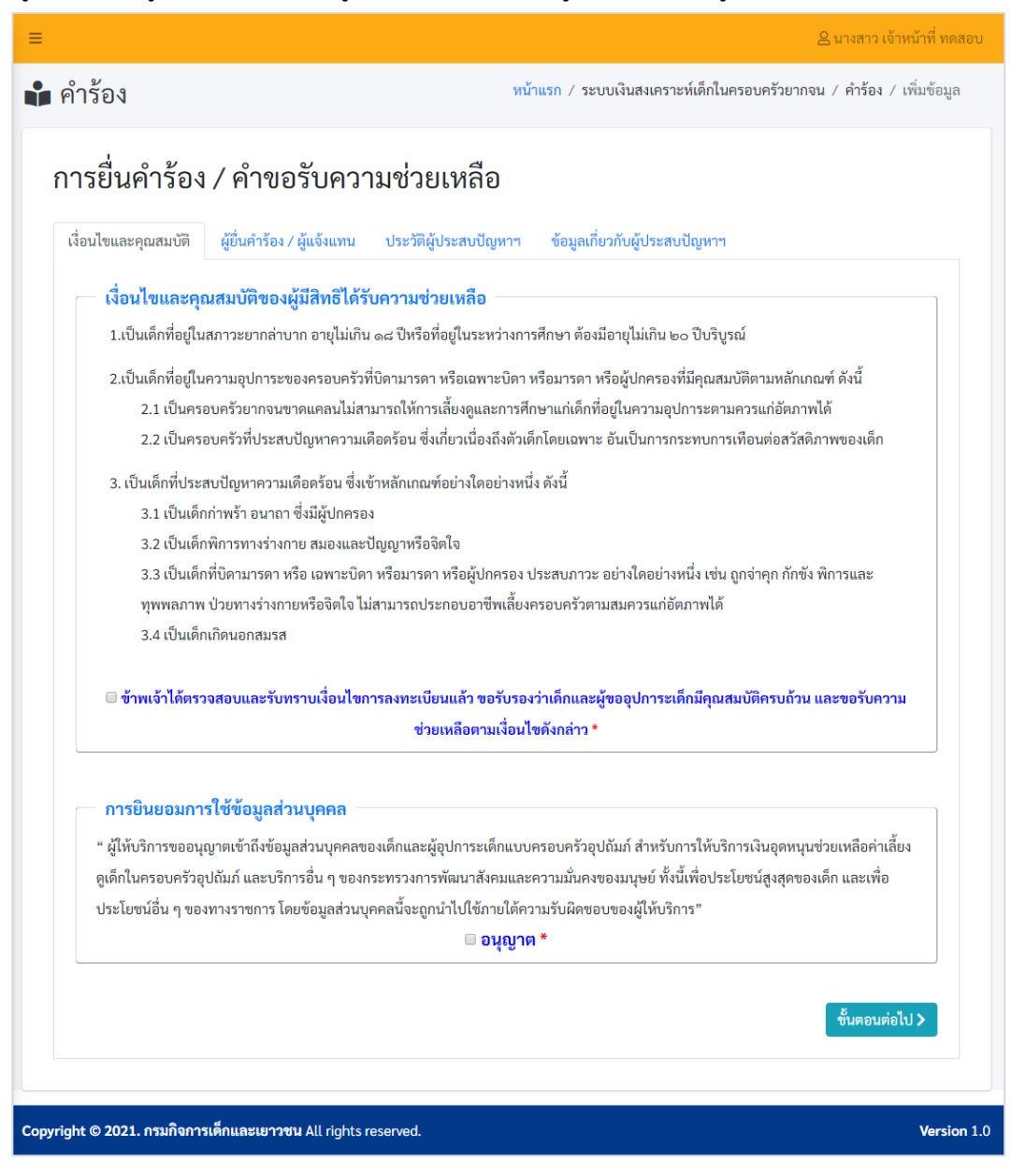

- 1. กรอกข้อมูลเงื่อนไขและคุณสมบัติ ดังนี้
  - 1.1. คลิกเลือกเงื่อนไขและคุณสมบัติของผู้มีสิทธิได้รับความช่วยเหลือ
  - 1.2. คลิกเลือกยินยอมการใช้ข้อมูลส่วนบุคคล
  - 1.3.คลิกที่ปุ่ม 🔽 เพื่อกรอกข้อมูลเด็กผู้ประสบปัญหา

| เยนคารอง / คาขอ                                                                                                    | รับความช่วยเหลือ                                                                                                    |                                                                                                    |        |
|----------------------------------------------------------------------------------------------------|----------------------------------------------------------------------------------------------------|----------------------------------------------------------------------------------------------------|--------|
| มไขและคุณสมบัติ<br>ผู้ยื่นคำร้อง /                                                                                                    | ผู้แจ้งแทน ประวัติผู้ประสบปัญหาฯ ช่                                                                                                    | ้อมูลเกี่ยวกับผู้ประสบปัญหาฯ                                                                                                    |        |
| ข้อมูลส่วนตัว                                                                                                    |                                                                                                    |                                                                                                    |        |
|                                                                                                    | เสือกไห้ด์ ไม่ได้เดือกไฟเล็ด                                                                                                    | (m)                                                                                                    |        |
| เฉลบัตรประกำตัวประชาชม *                                                                                                    |                                                                                                    | (D) (1030                                                                                                    |        |
| ข้อมูลบุคคล                                                                                                    |                                                                                                    |                                                                                                    |        |
| คำนำหน้าชื่อ *                                                                                                    | ชื่อ *                                                                                                    | นามสกล *                                                                                                    |        |
| กรุณาเลือกคำนำหน้าชื่อ                                                                                                    | • ชื่อ                                                                                                    | ้นามสกุล                                                                                                    |        |
| วันเกิด *                                                                                                    | อายุ                                                                                                    | ความสัมพันธ์กับผู้ประสบปัญหา *                                                                                                    |        |
| วัน/เดือน/ปีเกิด                                                                                                    | 🗃 คำนวนจากวันเกิด                                                                                                    | <br>กรุณาเลือกความสัมพันธ์กับผู้ประสบปัต                                                                                                    | Į •    |
| <ul> <li>ไม่ทราบ วัน/เดือน<br/>เกิด</li> </ul>                                                                                                    | วันเกิด                                                                                                    |                                                                                                    |        |
| LWPI *                                                                                                    | สัญชาติ *                                                                                                    | สาสบา                                                                                                    |        |
|                                                                                                    |                                                                                                    |                                                                                                    |        |
| กรุณาเลือกเพศ                                                                                                    | <ul> <li>กรุณาเลือก</li> </ul>                                                                                                    | <ul> <li></li></ul>                                                                                                    | •      |
| กรุณาเลือกเพศ<br>สถานภาพสมรส                                                                                                    | <ul> <li>กรุณาเลือก</li> <li>ระดับการศึกษา</li> </ul>                                                                                                    | <ul> <li>กรุณาเลือก</li> <li>อาชีพ</li> </ul>                                                                                                    | •      |
| กรุณาเสียกเพศ<br>สถานภาพสมรส<br>กรุณาเลียก<br>ช้อมูลที่อยู่ ตามทะเบียนบ้าร<br>ที่อยู่ *                                                                                                    | <ul> <li>กรุณาเลือก</li> <li>ระดับการศึกษา</li> <li>กรุณาเลือก</li> </ul>                                                                                                    | <ul> <li></li> <li>ดรุณาเลือก</li> <li>อาซีพ</li> <li>ฐณาเลือกอาซีพ</li> </ul>                                                                                                    | •      |
| กรุณาเดือกเพศ<br>สถามภาพสมรส<br>กรุณาเดือก<br>• ข้อมูกที่อยู่ ตามทะเบียนบ้าา<br>ที่อยู่ •<br>ที่อยู่<br>จังหรัก •<br>กรุณาเดือก                                                                                                    | <ul> <li>กรุณาเลือก</li> <li>ระดับการศึกษา</li> <li>กรุณาเลือก</li> <li>เขต/อำเภอ *</li> <li>กรุณาเลือก</li> </ul>                                                                                                    | <ul> <li>ดรุณาเลือก</li> <li>อาซีพ</li> <li>ดรุณาเลือกอาซีพ</li> <li>แขวง/ห้านล *</li> <li>กรุณาเลือก</li> </ul>                                                                                                    | •<br>• |
| กรุณาเลือกเทศ<br>สถามภาพสมรส<br>กรุณาเลือก<br>ข้อมูลที่อยู่ ตามทะเบียนบ้าร<br>ที่อยู่ *<br>จังหรัด *<br>กรุณาเลือก<br>พัสไปรษณีย์ *                                                                                                    | <ul> <li>กรุณาเลือก</li> <li>ระดับการศึกษา</li> <li>กรุณาเลือก</li> <li>เชค/อำเภอ •</li> <li>กรุณาเลือก</li> </ul>                                                                                                    | <ul> <li>ดาุณาเลือก</li> <li>อาซีพ</li> <li>ดาุณาเลือกอาซีพ</li> <li>ดาุณาเลือกอาซีพ</li> <li>กาุณาเลือก</li> </ul>                                                                                                    | •      |
| กรุณาเลือกเพศ<br>สถามภาพสมรส<br>กรุณาเลือก<br>ข้อมูลที่อยู่ ตามทะเบียนบ้าร<br>ที่อยู่<br>จังหรัก *<br>กรุณาเลือก<br>รหัสไปรษณีย์ •                                                                                                    | <ul> <li>กรุณาเลือก</li> <li>ระดับการศึกษา</li> <li>ภรุณาเลือก</li> <li>เขต/อำเภอ •</li> <li>กรุณาเลือก</li> </ul>                                                                                                    | <ul> <li>ดาุณาเลือก</li> <li>อาซีพ</li> <li>ดาุณาเลือกอาซีพ</li> <li>ดาุณาเลือกอาซีพ</li> <li>ดาุณาเลือก</li> </ul>                                                                                                    | •<br>• |
| กรุณาเลือกเพศ<br>สถานภาพสมรส<br>กรุณาเลือก<br>ข้อมูลที่อยู่ คามทะเบียนบ้าา<br>ที่อยู่ •<br>ซึ่งหวัด •<br>กรุณาเลือก<br>รพัสไปรษณีย์ •                                                                                                    | <ul> <li>กรุณาเลือก</li> <li>ระดับการศึกษา</li> <li>กรุณาเลือก</li> <li>เขต/อำเภอ</li> <li>กรุณาเลือก</li> </ul>                                                                                                    | <ul> <li>ดรุณาเลือก</li> <li>อาซีพ</li> <li>ดรุณาเลือกอาซีพ</li> <li>แขวง/ห่านุล *</li> <li>ดรุณาเลือก</li> </ul>                                                                                                    | •      |
| กรุณาเลือกเพศ<br>สถามภาพสมรส<br>กรุณาเลือก<br>ข้อมูลที่อยู่ ตามทะเบียนบ้าร<br>ที่อยู่ *<br>ซึ่งหรัก *<br>กรุณาเลือก<br>จรัสไปรษณีย์ *<br>รรัสไปรษณีย์ *                                                                                                    | <ul> <li>กรุณาเลือก</li> <li>ระดับการศึกษา</li> <li>กรุณาเลือก</li> <li>เขต/อำเภอ •</li> <li>กรุณาเลือก</li> </ul>                                                                                                    | <ul> <li>ดาุณาเลือก</li> <li>อาซีพ</li> <li>ดาุณาเลือกอาซีพ</li> <li>มามันการ์อกอาซีพ</li> <li>ตาุณาเลือก</li> </ul>                                                                                                    | •      |
| กรุณาเลือกเพศ<br>สถามกาพสมรส<br>กรุณาเลือก<br>ข้อมูลที่อยู่ ตามทะเบียนบ้าร<br>ที่อยู่ •<br>ทีอยู่<br>จังหวัก •<br>กรุณาเลือก<br>พัสไปรษณีย์ •<br>จรัลไปรษณีย์<br>ซ้อมูลที่อยู่ ปัจจุบัน © เหมือน/<br>พื่อยู่ •                                                                                                    | <ul> <li>กรุณาเลือก</li> <li>ระดับการศึกษา</li> <li>กรุณาเลือก</li> <li>เขต/อำเภอ •</li> <li>กรุณาเลือก</li> </ul>                                                                                                    | <ul> <li>ดาุณาเลือก</li> <li>อาซีพ</li> <li>ดาุณาเลือกอาซีพ</li> <li>ดาุณาเลือกอาซีพ</li> <li>ดาุณาเลือก</li> </ul>                                                                                                    | •      |
| กรุณาเลือกเพศ<br>สถามภาพสมรส<br>กรุณาเลือก<br>ข้อมูลที่อยู่ ตามทะเบียนบ้าร<br>ที่อยู่ *<br>ทีอยู่<br>ซึ่งหรัก *<br>กรุณาเลือก<br>รหัสโปรษณีย์<br>รทัสโปรษณีย์<br>ซ้อมูลที่อยู่ ปัจจุบัน © เหมือน<br>ที่อยู่ *                                                                                                    | <ul> <li>กรุณาเลือก</li> <li>ระดับการศึกษา</li> <li>กรุณาเลือก</li> <li>เขต/อำเภอ *</li> <li>กรุณาเลือก</li> </ul>                                                                                                    | <ul> <li>ดารณาเลือก</li> <li>อาซีพ</li> <li>ดารณาเลือกอาซีพ</li> <li>ดารณาเลือกอาซีพ</li> <li>ดารณาเลือก</li> </ul>                                                                                                    | •      |
| กรุณาเลือกเพศ<br>สถานภาพสมรส<br>กรุณาเลือก<br>ซ้อมูลที่อยู่ ตามทะเบียนบ้าา<br>ที่อยู่ •<br>ซึ่งเร้า<br>จังหรัก •<br>กรุณาเลือก<br>จรัสไปรษณีย์ •<br>รรัสไปรษณีย์<br>•<br>ซื้อมูลที่อยู่ ปัจจุบัน © เหลือม<br>ที่อยู่ •<br>ซึ่งยู่ •                                                                                                    | <ul> <li>กรุณาเลือก</li> <li>ระสับการศึกษา</li> <li>กรุณาเลือก</li> <li>เขต/จำเภอ •</li> <li>กรุณาเลือก</li> <li>เพท/จำเภอ •</li> <li>เพท/จำเภอ •</li> <li>เพท/จำเภอ •</li> <li>เพท/จำเภอ •</li> </ul>                                                                                                    | <ul> <li>ดรุณาเลือก</li> <li>อาซีพ</li> <li>อาซีพ</li> <li>ดรุณาเลือกอาซีพ</li> <li>แขวง/ห้านล *</li> <li>ดรุณาเลือก</li> </ul>                                                                                                    | •      |
| กรุณาเดือกเพศ<br>สถามภาพสมรส<br>กรุณาเดือก<br>ข้อมูลที่อยู่ ตามทะเบียนบ้าร<br>ที่อยู่ *<br>ซึ่งหรัด *<br>กรุณาเดือก<br>พัสไปรษณีย์ *<br>ข้อมูลที่อยู่ ปัจจุบัน © เหลือม<br>ที่อยู่ *<br>ซึ่งยุ่ *<br>ซึ่งยุ่ *                                                                                                    | <ul> <li>กรุณาเลือก</li> <li>ระดับการศึกษา</li> <li>กรุณาเลือก</li> <li>เขต/อำเภอ •</li> <li>กรุณาเลือก</li> <li>เขต/อำเภอ •</li> <li>กรุณาเลือก</li> <li>เขต/อำเภอ •</li> <li>กรุณาเลือก</li> </ul>                                                                                                    | <ul> <li>ดาุณาเลือก</li> <li>อาซีพ</li> <li>๑าซีพ</li> <li>๑๐</li> <li>๑๐</li> <li>๑</li></ul> | •      |
| กรุณาเลือกเพศ<br>สถามกาพสมรส<br>กรุณาเลือก<br>ช้อมูลที่อยู่ ตามทะเบียนบ้าร<br>ที่อยู่ *<br>รีเอยู่<br>จังหรัก *<br>กรุณาเลือก<br>าหัสไปรษณีย์ *<br>รังสุปรรษณีย์<br>รังสูง<br>หือยู่ *<br>รังสุปรรษณีย์<br>รังสุปรรษณีย์ *                                                                                                    | <ul> <li>กรุณาเลือก</li> <li>ระดับการศึกษา</li> <li>กรุณาเลือก</li> <li>เขต/อำเภอ •</li> <li>กรุณาเลือก</li> <li>เขต/อำเภอ •</li> <li>เขต/อำเภอ •</li> <li>เขต/อำเภอ •</li> <li>กรุณาเลือก</li> </ul>                                                                                                    | <ul> <li>ตรุณาเลือก</li> <li>อาซีพ</li> <li>ารีพ</li> <li>ดรุณาเลือกอาซีพ</li> <li>แขวง/หำบุต *</li> <li>กรุณาเลือก</li> </ul>                                                                                                    | •      |
| กรุณาเลือกเพศ<br>สถามภาพสมรส<br>กรุณาเลือก<br>ข้อมูลที่อยู่ ตามทะเบียนบ้าร<br>ที่อยู่ •<br>ทีอยู่<br>จังหวัด •<br>กรุณาเลือก<br>รพัสโปรษณีย์ •<br>รพัสโปรษณีย์<br>ที่อยู่ •<br>ช้อมูลที่อยู่ ปัจจุบัน © เหมือม<br>ที่อยู่ •<br>ช้อมูล ที่อยู่<br>จังหวัด •                                                                                                    | <ul> <li>กรุณาเลือก</li> <li>ระสับการศึกษา</li> <li>ระสับการศึกษา</li> <li>ระสับการศึกษา</li> <li>ระสับการศึกษา</li> <li>ระสบการศึกษา</li> <li>กรุณาเลือก</li> <li>เขต/จำเภอ *</li> <li>กรุณาเลือก</li> </ul>                                                                                                    | <ul> <li>ตรุณาเลือก</li> <li>อาซีพ</li> <li>าริณาเลือกอาซีพ</li> <li>แนวง/หำนล *</li> <li>กรุณาเลือก</li> </ul>                                                                                                    | •      |
| กรุณาเลือกเพศ<br>สถามภาพสมรส<br>กรุณาเลือก<br>ซ้อมูลที่อยู่ ตามทะเบียนบ้าา<br>ที่อยู่ •<br>ทีอยู่<br>ซังหรัด •<br>กรุณาเลือก<br>รหัสไปรษณีย์ •<br>รหรัด •<br>กรุณาเลือก<br>หัสไปรษณีย์ •<br>รหัสไปรษณีย์ •                                                                                                    | <ul> <li>กรุณาเลือก</li> <li>ระสับการศึกษา</li> <li>กรุณาเลือก</li> <li>เขต/จำเภอ •</li> <li>กรุณาเลือก</li> <li>เขต/จำเภอ •</li> <li>เขต/จำเภอ •</li> <li>กรุณาเลือก</li> </ul>                                                                                                    | <ul> <li>ตรุณาเลือก</li> <li>อาซีพ</li> <li>จาซีพ</li> <li>ดรุณาเลือกอาซีพ</li> <li>แขวง/ห้าบถ *</li> <li>ดรุณาเลือก</li> </ul>                                                                                                    |        |
| กรุณาเลือกเพศ<br>สถามกาพสมรส<br>กรุณาเลือก<br>ช้อมูลที่อยู่ ตามทะเบียนบ้าร<br>ที่อยู่ *<br>พีอยู่<br>จังหรัก *<br>กรุณาเลือก<br>พัสไปรษณีย์<br>จังหรัก *<br>กรุณาเลือก<br>พัสไปรษณีย์<br>จังหรัก *<br>กรุณาเลือก<br>พัสไปรษณีย์<br>จังหรัก *<br>กรุณาเลือก<br>พัสไปรษณีย์<br>จังหรัก *                                                                                                    | <ul> <li>กรุณาเลือก</li> <li>ระดับการศึกษา</li> <li>กรุณาเลือก</li> <li>เขต/อำเภอ •</li> <li>กรุณาเลือก</li> <li>เขต/อำเภอ •</li> <li>เขต/อำเภอ •</li> <li>กรุณาเลือก</li> </ul>                                                                                                    | <ul> <li>ดาุณาเลือก</li> <li>อาซีพ</li> <li>ารีพ</li> <li>ดาุณาเลือกอาซีพ</li> <li>แขวง/หำบล *</li> <li>กาุณาเลือก</li> </ul>                                                                                                    |        |
| <ul> <li>กรุณาเลือกเพศ</li> <li>สถามภาพสมรส</li> <li>กรุณาเลือก</li> <li>ข้อมูลที่อยู่ ตามทะเบียนบ้าร</li> <li>พื่อยู่ •</li> <li>พื่อยู่ •</li> <li>พื่อยู่ •</li> <li>พิสุปรษณีย์ •</li> <li>รหัสไปรษณีย์ •</li> <li>รหัสไปรษณีย์ •</li> <li>รัสสีประหาร •</li> <li>พักคา</li> <li>พักครทามหนีย์จงุบัน</li> </ul>                                                                                                    | <ul> <li>กรุณาเลือก</li> <li>ระดับการศึกษา</li> <li>กรุณาเลือก</li> <li>เขต/อำเภอ *</li> <li>กรุณาเลือก</li> <li>เขต/อำเภอ *</li> <li>เขต/อำเภอ *</li> <li>เขต/อำเภอ *</li> <li>กรุณาเลือก</li> </ul>                                                                                                    | <ul> <li>ดาุณาเลือก</li> <li>อาซีพ</li> <li>าซีพ</li> <li>ดาุณาเลือกอาซีพ</li> <li>แขวง/หำบล *</li> <li>ดาุณาเลือก</li> </ul>                                                                                                    |        |
| <ul> <li>กรุณาเลือกเพศ</li> <li>สถามภาพสมรส</li> <li>กรุณาเลือก</li> <li>ข้อมูลที่อยู่ ตามทะเบียนบ้าน</li> <li>พื่อยู่ •</li> <li>พื่อยู่ •</li> <li>พื่อมูลที่อยู่ ปัจจุบัน © เหมือม</li> <li>พัลไปรษณีย์ •</li> <li>รหัลไปรษณีย์ •</li> <li>รหัลไปรษณีย์ •</li> <li>ส่อยู่</li> <li>จังหวัด •</li> <li>กรุณาเลือก</li> <li>หัลไปรษณีย์ •</li> <li>รหัลไปรษณีย์ •</li> <li>รหัลไปรษณีย์ •</li> <li>รหัลไปรษณีย์ •</li> <li>พัลไปรษณีย์ •</li> <li>พัลไปรษณีย์ •</li> <li>รหัลไปรษณีย์ •</li> <li>รหัลไปรษณีย์ •</li> <li>รหัลไปรษณีย์ •</li> <li>รหัลไปรษณีย์ •</li> <li>รหัลไปรษณีย์ •</li> <li>รหัลไปรษณีย์ •</li> <li>รหัลไปรษณีย์ •</li> <li>รหัลไปรษณีย์ •</li> <li>รหัลไปรษณีย์ •</li> <li>รหัลไปรษณีย์ •</li> <li>รหัลไปรษณีย์ •</li> <li>รพัฒนา •</li> <li>รัณมูลการติดต่อ</li> <li>อีแมล์</li> </ul>                                                                                                    | <ul> <li>กรุณาเลือก</li> <li>ระสับการศึกษา</li> <li>กรุณาเลือก</li> <li>เขต/อำเภอ •</li> <li>กรุณาเลือก</li> <li>เขต/อำเภอ •</li> <li>กรุณาเลือก</li> <li>ระสับการยิงมบ้าน</li> <li>เขต/อำเภอ •</li> <li>กรุณาเลือก</li> </ul>                                                                                   | <ul> <li>ตรุณาเลือก</li> <li>อาซีพ</li> <li>าริณาเลือกอาซีพ</li> <li>แขวง/หำบล *</li> <li>กรุณาเลือก</li> </ul>                                                                                                    |        |
| <ul> <li>กรุณาเลือกเพศ</li> <li>สถานกาพสมรส</li> <li>กรุณาเลือก</li> <li>ข้อมูลที่อยู่ ตามทะเบียนบ้าา<br/>ที่อยู่ •</li> <li>ซื่อมูลที่อยู่ สามทะเบียนบ้าา<br/>ที่อยู่ •</li> <li>พีลปู</li> <li>ที่อนูลกรืออ</li> <li>ภัลไปรษณีย์ •</li> <li>รหัลไปรษณีย์ •</li> <li>รหัลไปรษณีย์ •</li> <li>รัสไปรษณีย์ •</li> <li>รหัลไปรษณีย์ •</li> <li>รหัลไปรษณีย์ •</li> <li>รหัลไปรษณีย์ •</li> <li>รัสไปรษณีย์ •</li> <li>รัสไประชุมัน</li> </ul> | <ul> <li>กรุณาเลือก</li> <li>ระสับการศึกษา</li> <li>กรุณาเลือก</li> <li>เขต/จำเภอ •</li> <li>กรุณาเลือก</li> <li>เมลับที่อยู่ตามหละเบียนบ้าน</li> <li>เขต/จำเภอ •</li> <li>กรุณาเลือก</li> <li>เมลับที่อยู่ตามหละเบียนบ้าน</li> <li>เมล์การคิดค่อ •</li> <li>เมอร์โทรติดค่อ •</li> <li>เมอร์โทรติดค่อ</li> </ul> | <ul> <li>ตรุณาเลือก</li> <li>อาซีพ</li> <li>าซีพ</li> <li>กรุณาเลือกอาซีพ</li> <li>แขวง/หำบล *</li> <li>กรุณาเลือก</li> </ul>                                                                                                    |        |

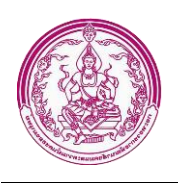

- กรอกข้อมูลผู้ยื่นคำร้อง/ผู้แจ้งแทน ดังนี้
  - 2.1. คลิกแนบรูปถ่ายจากคอมพิวเตอร์ / หรือถ่ายรูปจากกล้องเวบแคม
  - 2.2. กรอกเลขบัตรประจำตัวประชาชน
  - 2.3. คลิกเลือกคำนำหน้าชื่อ
  - 2.4. กรอกชื่อ
  - 2.5. กรอกนามสกุล
  - 2.6. คลิกเลือกวัน/เดือน/ปี/เกิด
  - 2.7. คลิกเลือกอาชีพ
  - 2.8. กรอกรายได้เฉลี่ยต่อเดือน
  - 2.9. คลิกเลือกความสัมพันธ์กับเด็กผู้ประสบปัญหา
  - 2.10. คลิกเลือกเพศ
  - 2.11. คลิกเลือกสัญชาติ
  - 2.12. คลิกเลือกศาสนา
  - 2.13. คลิกเลือกสถานภาพสมรส
  - 2.14. คลิกเลือกระดับการศึกษา
  - 2.15. คลิกเลือกอาชีพ
  - 2.16. กรอกเบอร์ติดต่อ
  - 2.17. กรอกที่อยู่ (ตามทะเบียนบ้าน)
  - 2.18. คลิกเลือกจังหวัด (ตามทะเบียนบ้าน)
  - 2.19. คลิกเลือกเขต/อำเภอ (ตามทะเบียนบ้าน)
  - 2.20. คลิกเลือกแขวง/ตำบล (ตามทะเบียนบ้าน)
  - 2.21. กรอกรหัสไปรษณีย์ (ตามทะเบียนบ้าน)
  - 2.22. กรอกที่อยู่ (ปัจจุบัน)
  - 2.23. คลิกเลือกจังหวัด (ปัจจุบัน)
  - 2.24. คลิกเลือกเขต/อำเภอ (ปัจจุบัน)
  - 2.25. คลิกเลือกแขวง/ตำบล (ปัจจุบัน)
  - 2.26. กรอกรหัสไปรษณีย์ (ปัจจุบัน)
  - 2.27. คลิกเลือกพิกัด
  - 2.28. กรอกอีเมล์
  - 2.29. กรอกเบอร์โทรศัพท์
  - 2.30. กรอกเบอร์โทรมือถือ

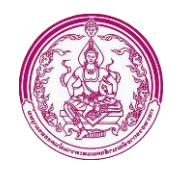

|                                   | / คำขอร                 | รับควา          | ามช่วยเหลือ                       |                                |
|-----------------------------------|-------------------------|-----------------|-----------------------------------|--------------------------------|
| อนไขและคุณสมบัติ                  | ผู้ยื่นคำร้อง / ผู้     | ุเ์แจ้งแทน      | ประวัติผู้ประสบปัญหาฯ ข้อมูลเกี่ย | าวกับผู้ประสบปัญหาฯ            |
| ผ้ประสบปัญหา•                     | า รายที่ 1 —            |                 |                                   |                                |
| 🚽 ข้อมูลส่วนตัว                   | ของเด็ก —               |                 |                                   |                                |
|                                   |                         | เลือก           | ฟล์ ไม่ได้เลือกไฟล์ได             | @ກຳະຮູປ                        |
| เลขบัตรประจำตัว                   | มประชาชน *              |                 |                                   |                                |
| ข้อมูลบุคคล                       |                         |                 |                                   |                                |
| คำนำหน้าชื่อ *                    |                         |                 | ชื่อ *                            | นามสกุล *                      |
| กรุณาเลือกคำนำ                    | เหน้าชื่อ               | •               | ซื่อ                              | นามสกุล                        |
| วันเกิด *                         |                         | อายุ            | IWPI *                            | สัญชาติ *                      |
| วันเกิด                           | =                       | คำนวน<br>จากวัน | กรุณาเลือกเพศ                     | <ul> <li>กรุณาเลือก</li> </ul> |
| <b>ศาสนา</b><br>กรุณาเลือก        |                         | •               | ระดับการศึกษา<br>กรุณาเลือก       | •                              |
| ข้อมูลบิดา –                      |                         |                 |                                   |                                |
| คำนำหน้าชื่อ *                    |                         |                 | ชื่อ *                            | นามสกุล *                      |
| กรุณาเลือกคำนำ                    | เหน้าชื่อ               | *               | ซื่อ                              | นามสกุล                        |
| วันเกิด *                         |                         | อายุ            | อีเมล์                            | เบอร์โทรติดต่อ *               |
| วันเกิด                           |                         | คานวน<br>จากวัน | อีเมล์                            | เบอร์โทรติดต่อ                 |
| ไม่ทราบ วัน/<br>เดือนเกิด เ       | <br>ไม่ทราบ วัน<br>เกิด | เกิด            |                                   |                                |
| ข้อมูลมารดา                       |                         |                 |                                   |                                |
| คำนำหน้าชื่อ *                    |                         |                 | ชื่อ *                            | นามสกุล *                      |
| กรุณาเลือกคำนำ                    | เหน้าชื่อ               | •               | ชื่อ                              | นามสกูล                        |
| วันเกิด *                         |                         | อายุ            | อีเมล์                            | เบอร์โทรติดต่อ *               |
|                                   |                         | คำนวน<br>จากวัน | อีเมล์                            | เบอร์โทรติดต่อ                 |
| วันเกิด                           |                         | เกิด            |                                   |                                |
| วันเกิด  ไม่ทราบ วัน/ เดือนเกิด เ | เมทราบ วน<br>เกิด       |                 |                                   |                                |

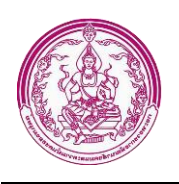

- 3. กรอกข้อมูลประวัติผู้ประสบปัญหาฯ ดังนี้
  - 3.1. คลิกแนบรูปถ่ายจากคอมพิวเตอร์ / หรือถ่ายรูปจากกล้องเวบแคม
  - 3.2. กรอกเลขบัตรประจำตัวประชาชน
  - 3.3. คลิกเลือกคำนำหน้าชื่อ
  - 3.4. กรอกชื่อ
  - 3.5. กรอกนามสกุล
  - 3.6. คลิกเลือกวัน/เดือน/ปี/เกิด
  - 3.7. คลิกเลือกอาชีพ
  - 3.8. กรอกรายได้เฉลี่ยต่อเดือน
  - 3.9. คลิกเลือกความสัมพันธ์กับเด็กผู้ประสบปัญหา
  - 3.10. คลิกเลือกเพศ
  - 3.11. คลิกเลือกสัญชาติ
  - 3.12. คลิกเลือกศาสนา
  - 3.13. คลิกเลือกสถานภาพสมรส
  - 3.14. คลิกเลือกระดับการศึกษา
  - 3.15. กรอกข้อมูลบิดา ดังนี้ คำนำหน้าชื่อ, ชื่อ, นามสกุล, วันเกิด, อีเมล์, เบอร์โทรติดต่อ
  - 3.16. กรอกข้อมูลมารดา ดังนี้ คำนำหน้าชื่อ, ชื่อ, นามสกุล, วันเกิด, อีเมล์, เบอร์โทรติดต่อ
  - 3.17. สามารถเพิ่ม ลบ แก้ไขข้อมูลผู้ประสบปัญหาได้ไม่จำกัด
  - 3.18. คลิกที่ปุ่ม <sup>ขั้นตอนต่อไป ></sup> เพื่อกรอกข้อมูลประวัติผู้ประสบปัญหาๆ

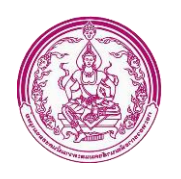

| <b>ข้อมูลเกี่</b><br>สภาพที่อยู่อ                            | ยวกับผู้ประเ<br>ภาศัย *                                                       | สบปัญห                                               | าทางส่                        | ้งคม −                          |                                                   | ĩ                                                           | อาชีพ *                                                         |                           |                         |                   |                                 |                                       |
|--------------------------------------------------------------|-------------------------------------------------------------------------------|------------------------------------------------------|-------------------------------|---------------------------------|---------------------------------------------------|-------------------------------------------------------------|-----------------------------------------------------------------|---------------------------|-------------------------|-------------------|---------------------------------|---------------------------------------|
| กรุณาเลือก                                                   | าสภาพที่อยู่อาศ                                                               | <del>โ</del> ย                                       |                               |                                 |                                                   | •                                                           | กรุณาเลือกอาชีพ 🔹                                               |                           |                         |                   |                                 |                                       |
| <b>รายได้เฉลี่ย</b><br>รายได้เฉลี่                           | <b>ต่อเดือน (บาท</b><br>ยต่อเดือน (บาร                                        | <b>)</b><br>M)                                       |                               |                                 |                                                   | i                                                           | ที่มาของรายได้<br>⊙ ด้วยตนเอง                                   | <ul><li>ผู้อื่า</li></ul> | เให้                    |                   |                                 |                                       |
| หนี้สินในระ                                                  | บบ <b>(</b> บาท)                                                              |                                                      |                               | หนี้                            | ส้นนอกระบา                                        | บ (บาท)                                                     |                                                                 |                           | รายได้เฉล็              | ยของค             | ารอบครัว                        | (บาทต่อเดือน)                         |
| หนี้สินในร                                                   | ะบบ (บาท)                                                                     |                                                      |                               | ห                               | นี้สินนอกระเ                                      | บบ (บาท)                                                    | )                                                               |                           | รายได้เส                | เลี่ยของ          | เครอบครั                        | ั่ว (บาทต่อเดือน)                     |
| ลำดับที่                                                     | เลขบัตร<br>ประชาชน                                                            | คำนำ<br>หน้า<br>ชื่อ -<br>สกุล                       | ว/<br>ด/<br>ป<br>เกิด         | อายุ                            | ความ<br>สัมพันธ์<br>กับ<br>ผู้<br>ประสบ<br>ปัญหา  | อาชีพ                                                       | รายได้ต่อ<br>วัน/ต่อ<br>เดือน/ปี                                | สภา<br>ร่างก              | ช่ว<br>พ เหล่<br>ภาย ตน | ย<br>า้อ<br>เอง   | ระดับ<br>การ<br>ศึกษา<br>สุงสุด | จัดการ                                |
|                                                              |                                                                               |                                                      |                               |                                 | 4                                                 | + เพิ่มข้อมูล                                               | ลสมาชิก                                                         |                           |                         |                   |                                 |                                       |
| <b>การรับร</b><br>"ข้าพเจ้าได้<br>รองว่า ข้อมู<br>ยินยอมให้ก | <mark>องข้อมูลส่วเ</mark><br>รับทราบเงื่อนไ<br>ลการขอรับควา<br>รมกิจการเด็กแล | ม <b>บุคคล</b><br>ขและขั้นต<br>มช่วยเหลื<br>ละเยาวชน | อนการร<br>อข้างต้น<br>เพิจารณ | ขอรับคว<br>เ ถูกต้อง<br>าดำเนิน | ามช่วยเหลือ<br>ตรงตามควา<br>การในส่วนที่<br>© ยิน | แล้ว จึงได้<br>มเป็นจริง<br>1่เกี่ยวข้อง<br><b>เยอม *</b> © | ักรอกข้อมูลเพื่อ<br>ทุกประการ หาก<br>ต่อไป"<br><b>ไม่ยินยอม</b> | เลงทะเบี<br>เข้อมูลข้     | ยนขอรับค<br>างต้นไม่ถูก | เวามช่ว<br>ต้องตา | ยเหลือใน<br>เมความเป็           | เระบบนี้ และขอรับ<br>ปันจริง ข้าพเจ้า |

- 4. กรอกข้อมูลข้อมูลเกี่ยวข้องกับผู้ประสบปัญหาฯ ดังนี้
  - 4.1 คลิกเลือกสภาพที่อยู่อาศัย
  - 4.2 คลิกลเอืกอาชีพ
  - 4.3 กรอกรายได้เฉลี่ยนต่อเดือน (บาท)
  - 4.4 คลิกเลือกที่มาของรายได้
  - 4.5 กรอกหนี้สินในระบบ (บาท)
  - 4.6 กรอกหนี้สินนอกระบบ (บาท)

\_\_\_\_\_ กรมกิจการเด็กและเยาวชน กระทรวงการพัฒนาสังคมและความมั่นคงของมนุษย์

1034 ถนนกรุงเกษม แขวงคลองมหานาค เขตป้อมปราบศัตรูพ่าย กรุงเทพฯ 10100

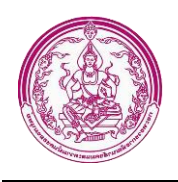

- 4.7 รายได้เฉลี่ยของครอบครัว (บาทต่อเดือน)
- 4.8 กรอกข้อมูลสมาชิกในครอบครัว
- 4.9 คลิกเลอืกยินยอมรับรองข้อมุลส่วนบุคคล

5. คลิกที่ปุ่ม **ยิบันทึก** เพื่อบันทึกข้อมูล ลงทะเบียนขอรับสิทธิเงินอุดหนุนช่วยเหลือค่าเลี้ยงดูเด็ก ในครอบครัวอุปถัมภ์ เมื่อคลิกเลเวจะได้หน้าจอ ดังรูป

| =                                                                                                    | 2 นางสาว เจ้าหน้าที่ ทดสอบ                                                              |
|----------------------------------------------------------------------------------------------------|-----------------------------------------------------------------------------------------|
| 📫 คำร้อง                                                                                                    | หน้าแรก / ระบบเงินสงเคราะห์เด็กในครอบครัวยากจน / คำร้อง<br>/ ผลการลงทะเบียน             |
| <b>ผลการลงทะเบียน</b><br>ระบบได้ทำการบันทึกข้อมูลคำร้องของท่านเรียบร้อยแล้ว<br>รหัสคำร้องของท่านคือ 64-2-10-000001 สถานะปัจจุบัน<br>ท่านสามารถตรวจสอบสถานะรายการได้อีกครั้งภายหลังที่ | "รอเจ้าหน้าที่รับเรื่อง"<br>เมนู "ตรวจสอบสถานะคำร้องขอเงินสงเคราะห์เด็กในครอบครัวยากจน" |
|                                                                                                    | Activate Windows<br>Go to Settings to activate Windows                                  |
| Convright © 2021 อรมอิจการเด็กและเยาวชม All rights reserve                                                                                                    | d Version 1 0                                                                           |

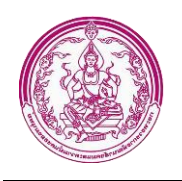

#### 3.4 เมนูตรวจสอบสถานะคำร้องขอรับสิทธิเงินสงเคราะห์เด็กในครอบครัวยากจน

เมนูตรวจสอบสถานะคำร้องขอรับสิทธิเงินสงเคราะห์เด็กในครอบครัวยากจน เป็นเมนูสำหรับ

ตรววจสอบสถานะ ดังรูป

| เลขที่คำร้อง<br>ั | nio 12            |                       | ข้อมูลผู้ประสบปัญ    | <b>มุหา</b>                          | สถานะ                                       |                 |                           |            |
|-------------------|-------------------|-----------------------|----------------------|--------------------------------------|---------------------------------------------|-----------------|---------------------------|------------|
| คนหาจาก           | เลขทคารอง         |                       | คนหาจาก ชอ - เ       | นามสกุล / รหสบตรประ:                 | จาตวปร ทุกสถ                                | านะ             |                           |            |
| วันที่ยื่นเรื่อ   | 1                 |                       |                      | วันที่รับเรื่อง                      |                                             |                 |                           |            |
| ระหว่าง           | วันที่เริ่มต้น    | 苗 ถึง                 | วันที่สิ้นสุด        | 苗 ระหว่าง                            | วันที่เริ่มต้น                              | 📋 ถึง           | วันที่สิ้น                | สุด 📋      |
|                   |                   |                       |                      |                                      |                                             |                 |                           |            |
| •                 |                   |                       |                      | 6                                    | 4 7                                         |                 | 8                         |            |
| 2                 | 3                 | 4                     | 5                    | 6<br>หน่วยงานที่รับเรื่อง,           | 7<br>ชื่อ - มา<br>/เบอร์ ผู้ประสา           | มสกุล<br>บปัญหา | 8<br>การเข้ารับ           | 9          |
| 2<br>ลำดับที่     | 3<br>เลขที่คำร้อง | 4<br>วันที่ยื่นเรื่อง | 5<br>วันที่รับเรื่อง | 6<br>หน่วยงานที่รับเรื่อง,<br>ติดต่อ | 7<br>ชื่อ - มา<br>/เบอร์ ผู้ประสา<br>(เด็ก) | มสกุล<br>บปัญหา | 8<br>การเข้ารับ<br>บริการ | 9<br>สถานะ |

หน้าจอเมนูตรวจสอบสถานะคำร้องขอรับสิทธิเงินสงเคราะห์เด็กในครอบครัวยากจน ประกอบด้วย หมายเลข 1 เป็นส่วนการค้นหาข้อมูล โดยค้นหาจาก เลขที่คำร้อง, ชื่อ-นามสกุล/รหัสบัตรประจำตัวประชาชน ของผู้ประสบปัญหา, สถานะ, วันที่ยื่นเรื่อง, วันที่รับเรื่อง

หมายเลข 2 แสดงลำดับที่ของรายการ หมายเลข 3 แสดงเลขที่คำร้อง หมายเลข 4 แสดงวันที่ยื่นเรื่อง หมายเลข 5 แสดงวันที่รับเรื่อง หมายเลข 6 แสดงหน่วยงานที่รับเรื่อง/เบอร์ติดต่อ

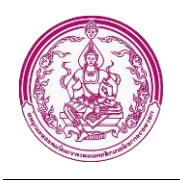

หมายเลข 7 แสดงชื่อ-นามสกุลเด็ก หมายเลข 8 แสดงสถานะของรายการ

#### 4. การแก้ไขข้อมูล Profile

การแก้ไขข้อมูลส่วนตัว สามารถทำได้ ดังนี้

1. คลิกที่ชื่อผู้ใช้งาน (ด้านบนขวามือ)

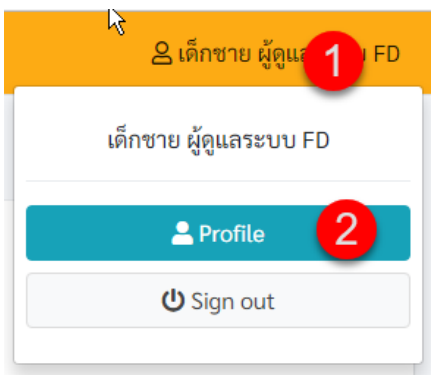

2. คลิกที่เมนู Profile เมื่อคลิกแล้วจะได้หน้าจอ ดังรูป

|                                     |              |                    |                    |                      | 🛆 เด็กชาย ผู้ดูแลระบบ          |
|-------------------------------------|--------------|--------------------|--------------------|----------------------|--------------------------------|
| ข้อมูลผู้ใช้งาน (Profile            | 2)           |                    |                    |                      | <mark>หน้าแรก</mark> / Profile |
| — ข้อมูลผู้ใช้งาน (เจ้าหน้าที่) -   |              | 4                  |                    |                      |                                |
| คำน้าหน้าชื่อ *                     |              | ชื่อ *             |                    | นามสกุล *            |                                |
| เด็กชาย                             | •            | ผู้ดูแลระบบ        |                    | FD                   |                                |
| เลขประจำตัวประชาชน                  |              |                    |                    |                      |                                |
| ระบุเลขประจำตัวประชาชน              |              |                    |                    |                      |                                |
| กรม *                               |              | สำนักงาน/กอง *     |                    | กลุ่ม/ฝ่าย           |                                |
| สำนักงานปลัดกระทรวง (สป.)           | *            | สำนักงานพัฒนาสังคม | และความมั่นคงของ 🔻 | กรุณาเลือกกลุ่ม/ฝ่าย | •                              |
| ประเภทบุคลากร *                     |              |                    | ตำแหน่ง *          |                      |                                |
| ข้าราชการ                           |              | •                  | เจ้าหน้าที่ธุรการ  |                      | •                              |
| เบอร์โทรศัพท์ *                     | Line         |                    | อีเมล์ *           |                      |                                |
| 086-999-8888                        | line-id      |                    | admin@fd.com       |                      |                                |
| Username *                          |              |                    |                    |                      |                                |
| admin.fd                            |              |                    |                    |                      |                                |
| รหัสผ่าน *                          | ยืนยันรหัส   | ผ่าน *             |                    |                      |                                |
| รหัสผ่าน                            | ยืนยันรหั    | ัสผ่าน             |                    |                      |                                |
|                                     |              |                    |                    |                      |                                |
| ผ้เพิ่มรายการข้อมล                  |              |                    |                    |                      |                                |
| 14 พฤษภาคม 2564 - 22:19             |              |                    |                    |                      |                                |
| ผ้ปรับปรงรายการข้อมลล่าสด           |              |                    |                    |                      |                                |
| เด็กซาย ผู้ดูแลระบบ FD - 04 พฤศจิกา | เยน 2564 - 1 | 1:28               |                    |                      |                                |
|                                     |              |                    |                    |                      |                                |

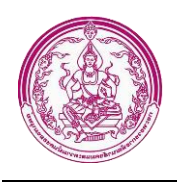

ทำการแก้ไขข้อมูลที่ต้องการ เช่น คำนำหน้าชื่อ, ชื่อ, นามสกุล, เลขประจำตัวปประชาชน, เบอร์โทรศัพท์,
 Line, อีเมล์, Username, รหัสผ่าน, ยืนยันรหัสผ่าน

4. คลิกที่ปุ่ม

#### 5. การออกจากระบบ

การออกจากระบบสามารถทำได้ดังนี้

1. คลิกที่ชื่อผู้ใช้งาน (ด้านบนขวามือ)

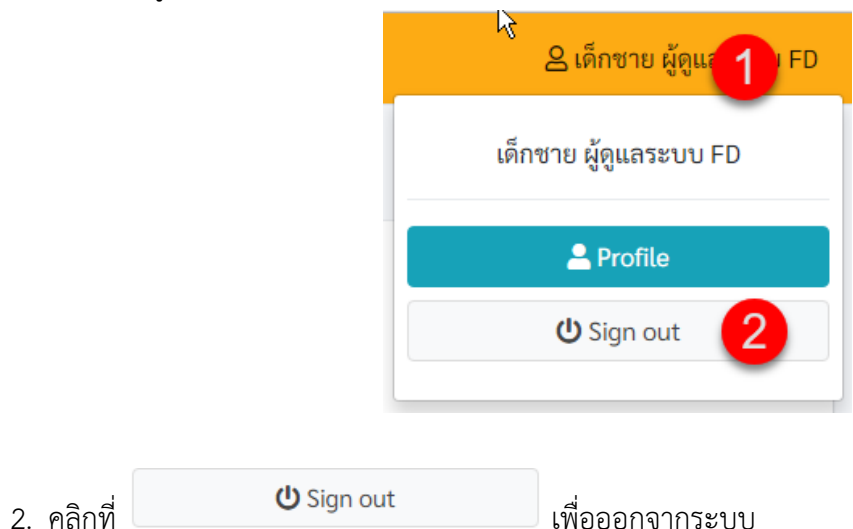